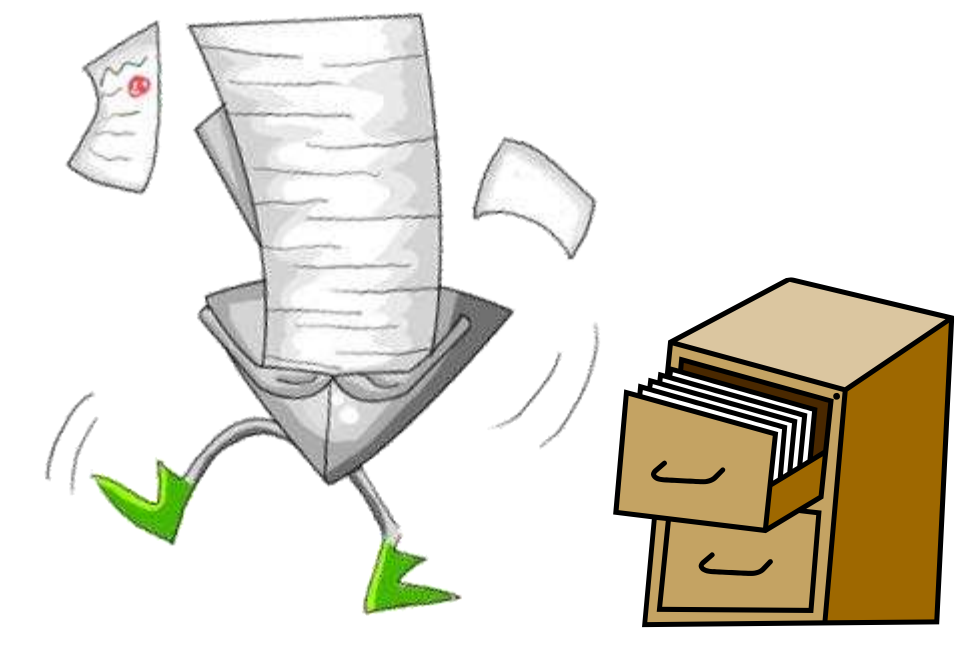

### **ASIIS Patient Maintenance**

Viewing/Adding/Editing Patient Records Vaccination Forecasts and Summary Printing Patient Immunization Records

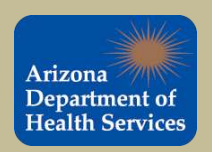

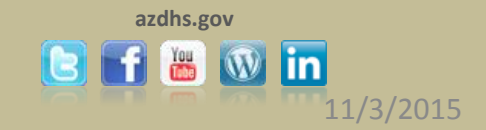

# **Patient Search Tips**

First try searching by patient's first name, last name and date of birth (enter the date of birth as a string of numbers, i.e. enter January 1<sup>st</sup>, 2008 as 01012008).

If you can not find the patient, try searching by:

- Patient's first initial and date of birth
- Patient's last name and date of birth
- Patient's first and last names only
- Chart Number
- Patient first and last initial with the wildcard characters % or \_ .
  - Note: You must enter a wildcard character in the first and last name.

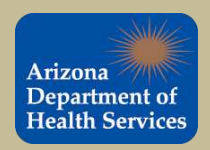

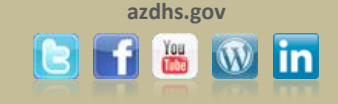

# **Wildcard Character Examples**

• The percentage (%) wildcard character is useful when you are unsure how a name is spelled and can be used to replace multiple letters. (e.g. unsure if the name is Janet or Janice).

(%) Wildcard Example: We could enter Jan% for the first name and click on the SEARCH button to locate all names that begin with JAN.

| Patient Search         |       |                             | Click here to use the 'advanced' search |
|------------------------|-------|-----------------------------|-----------------------------------------|
| First Name or Initial: | Jan%  | WIC ID:                     |                                         |
| Last Name or Initial:  | Smit% | SIIS Patient ID / Bar Code: |                                         |
| Birth Date:            |       | Chart Number:               |                                         |

- The underscore wildcard character (\_), is useful when you are unsure of how a name is spelled but know it is a single letter (e.g., we are unsure if the name is Diane or Diana)
  - (\_) Wildcard Example: We could enter Dian\_ for the first name and click on the SEARCH button to locate all names that begin with DIAN.

| Patient Search         |       |                             | Click here to use the 'advanced' search |
|------------------------|-------|-----------------------------|-----------------------------------------|
| First Name or Initial: | Dian_ | WIC ID:                     |                                         |
| Last Name or Initial:  | smit_ | SIIS Patient ID / Bar Code: |                                         |
| Birth Date:            |       | Chart Number:               |                                         |

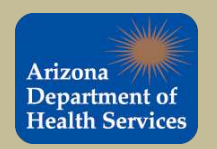

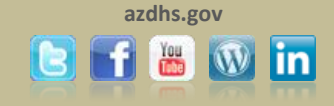

### **Patient Search**

To search for a patient, click the **Search/Add** link under the **Patient** tab in the navigation pane. Enter the search criteria. Use any combination of the patient's first and last name and date of birth. Click the **Search** button.

| lain                                                                                                    | Patient Search                |                          |                  |                                      | Click here to use the 'advanced' se        |
|----------------------------------------------------------------------------------------------------|-------------------------------|--------------------------|------------------|--------------------------------------|--------------------------------------------|
| avorites                                                                                                    | First Name or Initial:        | minnie                   |                  | WIC ID:                              |                                            |
| atient                                                                                                    | Last Name or Initial:         | mouse                    |                  | SIIS Patient ID / Bar Code:          |                                            |
| earch/Add                                                                                                    | Birth Date:                   |                          |                  | Chart Number:                        |                                            |
| emographics                                                                                                    | Family and Address Informat   | ion:                     |                  |                                      |                                            |
| eniole Registry                                                                                                    | Guardian First Name:          |                          |                  | Mother's Maiden Name:                |                                            |
| rec Dashboard                                                                                                    | Street:                       |                          |                  |                                      |                                            |
| rganization (IRMS)                                                                                                    | City:                         |                          |                  | State:                               | Select 👻                                   |
| cilities                                                                                                    | Zip Code:                     |                          |                  | Phone Number:                        |                                            |
| nysicians &                                                                                                    |                               |                          |                  |                                      |                                            |
| accinators                                                                                                    | Note: When searching by First | and Last Name, you may i | use the wildcard | character % to replace multiple char | acters and to replace a single character   |
| st Numbern                                                                                                    | Note: When obtaining by thet  | and Edot Hamo, you may   |                  | character is to replace matiple char | actore and _ to replace a emgle enaractor. |
| DUNUMBERS                                                                                                    |                               |                          |                  |                                      |                                            |
| rders/Transfers                                                                                                    | Check here if adding a new    | patient.                 |                  |                                      |                                            |
| rders/Transfers<br>eports                                                                                                    | Check here if adding a new    | patient.                 |                  |                                      | Clear                                      |
| rders/Transfers<br>eports<br>ettings                                                                                                    | Check here if adding a new    | patient.                 |                  |                                      | Clear Sear                                 |
| rders/Transfers<br>eports<br>ettings<br>ASA Export                                                                                                    | Check here if adding a new    | patient.                 |                  |                                      | Clear                                      |
| rders/Transfers<br>eports<br>ettings<br>ASA Export<br>eminder/Recall                                                                                                    | Check here if adding a new    | patient.                 |                  |                                      | Clear Sear                                 |
| enders/Transfers<br>eports<br>ettings<br>ASA Export<br>eminder/Recall<br>ports                                                                                                    | Check here if adding a new    | patient.                 |                  |                                      | Clear Sear                                 |
| ders/Transfers<br>ports<br>ttings<br>ASA Export<br>eminder/Recall<br>ports                                                                                                    | Check here if adding a new    | patient.                 |                  |                                      | Clear Sear                                 |
| erders/Transfers<br>eports<br>ettings<br>ASA Export<br>eminder/Recall<br>ports<br>cports<br>EDIS                                                                                               | Check here if adding a new    | patient.                 |                  |                                      | Clear Sear                                 |
| rders/Transfers<br>eports<br>ettings<br>ASA Export<br>eminder/Recall<br>iports<br>cports<br>EDIS<br>cheduled Reports                                                                           | Check here if adding a new    | patient.                 |                  |                                      | Clear Sear                                 |
| rders/Transfers<br>eports<br>ettings<br>ASA Export<br>eminder/Recall<br>uports<br>corts<br>EDIS<br>cheduled Reports<br>ob Queue                                                                | Check here if adding a new    | patient.                 |                  |                                      | Clear Sear                                 |
| rders/Transfers<br>eports<br>ettings<br>ASA Export<br>eminder/Recall<br>uports<br>kports<br>EDIS<br>cheduled Reports<br>ob Queue<br>hange Password                                             | Check here if adding a new    | patient.                 |                  |                                      | Clear Sear                                 |
| rders/Transfers<br>eports<br>ettings<br>ASA Export<br>eminder/Recall<br>nports<br>xports<br>EDIS<br>cheduled Reports<br>ob Queue<br>hange Password<br>dministration                            | Check here if adding a new    | patient.                 |                  |                                      | Clear Sear                                 |
| or Numbers<br>prders/Transfers<br>eports<br>ettings<br>ASA Export<br>eminder/Recall<br>nports<br>xports<br>EDIS<br>cheduled Reports<br>ob Queue<br>hange Password<br>dministration<br>ampaigns | Check here if adding a new    | patient.                 |                  |                                      | Clear Sear                                 |

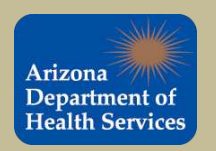

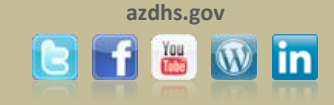

Once you locate the patient, hover over the name until it is highlighted in purple and click on the name.

|                                  | Logged in: DESIREE LON   | IG              |         |                 |          |                 |          |                         |                         | Date: June 3, 2014       |
|----------------------------------|--------------------------|-----------------|---------|-----------------|----------|-----------------|----------|-------------------------|-------------------------|--------------------------|
| Department of<br>Health Services | Organization (IRMS): 000 | 0_ADHS INTER    | NAL BE  | EDCS USE (1066) |          |                 |          |                         |                         |                          |
| Main                             | Patient Search           |                 |         |                 |          |                 |          |                         | Click here to u         | se the 'advanced' search |
| Favorites                        | First Name or Initial:   |                 | minnie  |                 |          | WIC ID          | :        |                         |                         |                          |
| Patient                          | Last Name or Initial:    | ,               | mouse   | )               |          | SIIS Pa         | tient IC | ) / Bar Code:           |                         |                          |
| Vaccinations                     | Birth Date:              |                 |         |                 |          | Chart N         | lumber   |                         |                         |                          |
| Organization (IRMS)              | Family and Address I     | formation       |         |                 |          | onarth          | annoor   | •                       |                         | _                        |
| Facilities                       | Guardian First Name:     | inormation.     |         |                 |          | Mother          | s Maid   | en Name:                |                         |                          |
| Physicians &                     | Otract:                  |                 |         |                 |          | mound           | o maro   | on runo.                |                         |                          |
| Vaccinators                      | Street.                  |                 |         |                 |          | _               |          |                         |                         |                          |
| Lot Numbers                      | City:                    |                 |         |                 |          | State:          |          |                         | Select                  | •                        |
| Orders/Transfers                 | Zip Code:                |                 |         |                 |          | Phone           | Numbe    | er:                     |                         |                          |
| Reports                          |                          |                 |         |                 |          |                 |          |                         |                         |                          |
| Settings                         | Note: When searching     | by First and La | ist Nar | ne, you may use | the wile | dcard character | % to re  | eplace multiple charact | ters and _ to replace a | single character.        |
| CASA Export                      | Check here if adding     | g a new patien  | t.      |                 |          |                 |          |                         |                         |                          |
| Reminder/Recall                  |                          |                 |         |                 |          |                 |          |                         |                         | Clear Search             |
| Imports                          |                          |                 |         |                 |          |                 |          |                         |                         |                          |
| Exports                          | Patient Search Res       | ults            |         |                 |          |                 |          |                         |                         |                          |
| Scheduled Reports                | Records Found = 6        |                 |         | Search Criteria | First    | Name / Last Na  | me (Ex   | act)                    |                         |                          |
| Job Queue                        |                          |                 |         |                 |          |                 |          | -                       |                         |                          |
| Change Password                  | Show 10 💌 entries        |                 |         |                 |          |                 |          |                         | Search:                 |                          |
| Administration                   | First Name 🗢             | Middle Nan      | ne 🔶    | Last Nam        | e 🔺      | Birth Date      | \$       | SIIS Patient ID 🗢       | Grd First Name 🗢        | Grd Last Name 🗢          |
| Answers                          | MINNIE                   |                 |         | MOUSE           |          | 12/05/2007      |          | 3837913                 | LISA                    | MOUSE                    |
| Version: 5.14.2.2                | MINNIE                   |                 |         | MOUSE           |          | 01/01/1984      |          | 5478659                 | MICKEY                  | MOUSE                    |
|                                  | MINNIE                   |                 |         | MOUSE           |          | 08/25/2010      |          | 5048415                 |                         |                          |
| CTC                              | MINNIE                   |                 |         | MOUSE           |          | 12/07/1960      |          | 6473398                 |                         |                          |
| SIC                              | MINNIE                   |                 |         | MOUSE           |          | 02/03/2004      |          | 6712824                 | MARGIE                  | MOUSE                    |
|                                  | Showing 1 to 6 of 6 entr | ies             |         |                 |          |                 |          |                         |                         | < >                      |
|                                  |                          |                 |         |                 |          |                 |          |                         |                         |                          |
|                                  |                          |                 |         |                 |          |                 |          |                         |                         | Report Duplicates        |

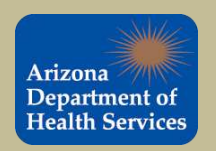

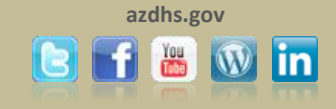

#### Clicking on the name takes you to the Patient Demographic Master View page. To edit the record, click on the "Edit" button.

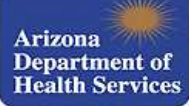

Main

Favorites

Facilities

Reports

Settings

Imports

Exports

Job Queue

Answers

Vaccinations

Physicians &

Vaccinators

Lot Numbers

CASA Export

Patient

Organization (IRMS): 0000 ADHS INTERNAL BEDCS USE (1066)

Logged in: DESIREE LONG

+ -Patient Demographic Master View **Record Info** SIIS Patient ID: 6712824 Organization (IRMS) Owner: 26 - ADELANTE HEALTHCARE -SURPRISE Entry Date: 04/03/2014 11:40:52 AM Last Update 04/10/2014 09:39:19 AM Organization (IRMS) Patient First Name: MINNIE Race Black or African American Middle Name: Ethnicity: MOUSE Last Name: Language: Suffix: SSN: Birth Date: 02/03/2004 Medicaid #: Orders/Transfers Multiple Birth: Birth File #: 1 of 1 10 Military: Age: Block Recall: Recall Attempts: 0 FEMALE Sex: Inactive: Mother Maiden Nm: MOUSE VFC status AHCCCS Reminder/Recall Vaccine Supply PUBLIC Cell Phone: - Primary Address **Scheduled Reports** Address 1: 1234 WEST DISNEY LANE Address 2: PHOENIX State AZ City: Zip Code: 85007 Change Password Phone Number: Administration Email United States County/Parish: MARICOPA Country Version: 5 14 2 2 - Family & Contact MARGIE Contact 1 First: SSN 1: Contact 1 Middle MAY Contact 2 First Contact 1 Last: MOUSE Contact 2 Last Work Phone: + Alias + Secondary Patient Demographics + School + Primary Insurance + Medical Home Facility + Birth & Death Include in CASA ( currently 0 patients flagged )

Edit High Risk Categories

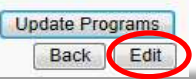

Date: June 3, 2014

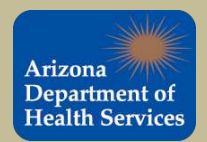

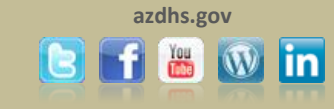

#### **Edit a Patient's Record**

This will bring you to the Patient Demographics Edit page.

Add or update the patient's information. Once completed click **Save** at the bottom of the page. **Tip:** To expand a section click on the **+** and to compress a section click on the **-**.

|                                           |                       | 21011200200                             | White                                 | *     |
|-------------------------------------------|-----------------------|-----------------------------------------|---------------------------------------|-------|
| First Name:                               | MINNIE                | Race:                                   | Black or African American<br>Hispanic | -     |
| Middle Name:                              |                       | Ethnicity:                              | select                                | •     |
| Last Name:                                | MOUSE                 | Language:                               | English                               | -     |
| Suffix:                                   | none                  | SSN:                                    | XXX - XX - 5555                       |       |
| Birth Date:                               | 02/03/2004            | Medicaid #:                             |                                       |       |
| Birth File #:                             |                       | Multiple Birth:                         | selec 💌 ofselec 💌                     | 1     |
| Sex:                                      | FEMALE                | Inactive                                | select                                |       |
| Mother Maiden Name:                       | MOUSE                 | VFC Status:                             | AHCCCS                                | -     |
| Military:                                 | (Internet)            | Block Recall:                           | (FT)                                  |       |
| Cell Phone:                               |                       |                                         |                                       |       |
|                                           |                       |                                         | *                                     |       |
| Comments:                                 |                       |                                         | +                                     |       |
| - Address                                 |                       |                                         |                                       |       |
| Address 1:                                | 1234 WEST DISNEY LANE |                                         |                                       |       |
| Address 2:                                |                       | City:                                   | PHOENIX                               |       |
| Country:                                  | United States         | State: AZ                               | <ul> <li>Zip Code:</li> </ul>         | 85007 |
| County/Parish:                            | MARICOPA              | Phone:                                  | (602)654-3210                         |       |
| Email:                                    |                       |                                         |                                       |       |
| - Family & Contact                        |                       |                                         |                                       |       |
| Guardian 1 First:                         | MARGIE                | Guardian 1 SSN:                         | XXX-XX-8989                           |       |
| Guardian 1 Middle:                        | MAY                   | Guardian 2 First:                       | MARCUS                                |       |
| Guardian 1 Last:                          | MOUSE                 | Guardian 2 Last:                        | MOUSE                                 |       |
| Guardian Work Phone:                      | (623)321-0987         |                                         |                                       |       |
| F Alias                                   |                       |                                         |                                       |       |
| <ul> <li>Secondary Patient De</li> </ul>  | mographics            |                                         |                                       |       |
| - SCHOOL                                  |                       | Olicit to polast                        |                                       |       |
| School, Catal Data                        |                       | Click to select                         |                                       |       |
| School Entry Date.                        |                       |                                         |                                       |       |
| <ul> <li>Medical Home Facility</li> </ul> |                       |                                         |                                       |       |
| Physician:                                | select                | Facility:                               | select                                | -     |
| Admission Date:                           |                       | District/Region:                        |                                       |       |
| Next Appt. Date:                          |                       | Chart Number:                           |                                       |       |
|                                           |                       | 0.0000000000000000000000000000000000000 |                                       |       |

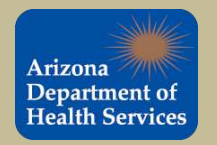

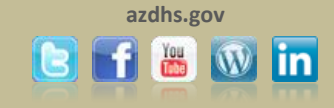

### **Adding a Patient**

To help reduce duplicate records, search for a patient before you add a new patient. Enter the search criteria and click the **Search** button. If no records are found then add the patient to ASIIS. Follow the steps on the next slide.

| Patient Search                      |                              |                |                    |                    |             | Click here to u | se the 'advand | ced' search      |
|-------------------------------------|------------------------------|----------------|--------------------|--------------------|-------------|-----------------|----------------|------------------|
| First Name or Initial:              | minnie                       |                | WIC ID:            |                    |             |                 |                |                  |
| Last Name or Initial:               | mouse                        |                | SIIS Patient ID    | / Bar Code:        |             |                 |                |                  |
| Birth Date:                         |                              |                | Chart Number:      |                    |             |                 |                |                  |
| Family and Address Information:     |                              |                |                    |                    |             |                 |                |                  |
| Guardian First Name:                |                              | ]              | Mother's Maide     | n Name:            |             |                 |                |                  |
| Street:                             |                              |                |                    |                    |             |                 |                |                  |
| City:                               |                              | ]              | State:             |                    |             | Select          | •              |                  |
| Zip Code:                           |                              |                | Phone Number:      | :                  |             |                 |                |                  |
| Note: When searching by First and L | ast Name, you may use<br>nt. | e the wildcard | character % to rep | place multiple cha | racters and | _ to replace a  | single chara   | icter.<br>Search |
| Patient Search Results              |                              |                |                    |                    |             |                 |                |                  |
| Records Found = 0                   | Search Criteria              | : Last Name    | (Exact)            |                    |             |                 |                |                  |
| Show 10 ventries                    |                              |                |                    |                    |             | Search:         |                |                  |
| First Name 🗢 Middle Na              | me 🗢 🛛 Last Nam              | e ▲ B          | irth Date 🗢        | SIIS Patient ID    | Grd F       | irst Name 🗢     | Grd Last       | Name 🗢           |
| Showing 0 to 0 of 0 entries         |                              | NO data        | available in table |                    |             |                 |                |                  |
| Showing 0 to 0 010 entries          |                              |                |                    |                    |             |                 |                | - r              |

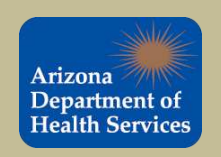

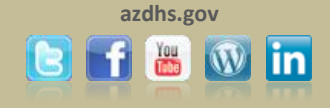

1. Check mark the "Check here if adding a new patient" box. 2. Fill in the fields highlighted in red. 3. Click the Search button. A dialog box will appear, click ok. 4. Make sure no matches are found. 5. Click the Add Patient button.

| Patient Search                                                                                                    |                                                                                                 |                                                                                                    | Click here to use the 'advanced' sea                                                                                                    |
|----------------------------------------------------------------------------------------------------|-------------------------------------------------------------------------------------------------|----------------------------------------------------------------------------------------------------|----------------------------------------------------------------------------------------------------|
| First Name or Initial:                                                                                                    | minnie                                                                                          | WIC ID:                                                                                                    |                                                                                                    |
| Last Name or Initial:                                                                                                    | mouse                                                                                           | SIIS Patient ID / Bar Code:                                                                                                    |                                                                                                    |
| Birth Date:                                                                                                    | 11/08/1985                                                                                      | Chart Number:                                                                                                    |                                                                                                    |
| Family and Address Information                                                                                                    | tion:                                                                                           |                                                                                                    |                                                                                                    |
| Guardian First Name:                                                                                                    |                                                                                                 | Mother's Maiden Name:                                                                                                    |                                                                                                    |
| Street:                                                                                                    | 123 Fun Street                                                                                  |                                                                                                    |                                                                                                    |
| City:                                                                                                    | PEORIA                                                                                          | State:                                                                                                    | AZ × •                                                                                                    |
| Zip Code:                                                                                                    | 85381                                                                                           | Phone Number:                                                                                                    |                                                                                                    |
| Note: When cearching by First Check here if adding a new                                                                                                    | end Last Name, you may use t                                                                    | the wildcard character % to replace multiple chara                                                                                                    | acters and _ to replace a single character.<br>(Required fields are highlight<br>Clear Search                                                  |
| • Ote: When cearching by First<br>✓ Check here if adding a new<br>← atient Search Results                                                                                                    | and Last Name, you may use t                                                                    | the wildcard character % to replace multiple chara                                                                                                    | acters and _ to replace a single character.<br>(Required fields are highlight<br>Clear Search                                                  |
| Check here if adding a new<br>Check here if adding a new<br>Check here if adding a new<br>Check here if adding a new<br>Check here if adding a new<br>Check here if adding by First<br>Records Found = 0                                                                                                    | y patient.<br>Search Criteria:                                                                  | the wildcard character % to replace multiple chara<br>Advanced Search - Add / Edit / View                                                                                                    | acters and _ to replace a single character.<br>(Required fields are highlight<br>Clear Search                                                  |
| Check here if adding a new<br>Check here if adding a new<br>C | and Last Name, you may use t<br>v patient.<br>Search Criteria:                                  | the wildcard character % to replace multiple chara<br>Advanced Search - Add / Edit / View<br>Sear                                                                                                    | acters and _ to replace a single character.<br>(Required fields are highlight<br>Clear Search                                                  |
| Check here if adding a new<br>Check here if adding a new<br>C | t and Last Name, you may use t<br>v patient.<br>Search Criteria:<br>Name ♦ Last Name ▲          | the wildcard character % to replace multiple chara<br>Advanced Search - Add / Edit / View<br>Sear<br>Birth Date                                                                                                    | acters and _ to replace a single character.<br>(Required fields are highlight<br>Clear Search<br>rch:<br>t Name\$ Grd Last Name\$              |
| Image: When cearching by First         Image: Check here if adding a new         Image: Check here if adding a new </td <td>search Criteria:</td> <td>the wildcard character % to replace multiple chara<br/>Advanced Search - Add / Edit / View<br/>Sear<br/>Birth Date \$ SIIS Patient ID \$ Grd Firs<br/>lata available in table</td> <td>acters and _ to replace a single character.<br/>(Required fields are highlight<br/>Clear Search<br/>rch:<br/>at Name\$ Grd Last Name\$</td>                                                                                                    | search Criteria:                                                                                | the wildcard character % to replace multiple chara<br>Advanced Search - Add / Edit / View<br>Sear<br>Birth Date \$ SIIS Patient ID \$ Grd Firs<br>lata available in table                                               | acters and _ to replace a single character.<br>(Required fields are highlight<br>Clear Search<br>rch:<br>at Name\$ Grd Last Name\$             |
| Image: When cearching by First         Image: Check here if adding a new         Image: Check here if adding a new </td <td>t and Last Name, you may use t<br/>v patient.<br/>Search Criteria:<br/>Name ♦ Last Name ▲<br/>No da</td> <td>the wildcard character % to replace multiple chara<br/>Advanced Search - Add / Edit / View<br/>Sear<br/>Birth Date \$ SIIS Patient ID \$ Grd Firs<br/>lata available in table</td> <td>acters and _ to replace a single character.<br/>(Required fields are highlight<br/>Clear Search<br/>rch:<br/>at Name\$ Grd Last Name\$</td>                                                                                                    | t and Last Name, you may use t<br>v patient.<br>Search Criteria:<br>Name ♦ Last Name ▲<br>No da | the wildcard character % to replace multiple chara<br>Advanced Search - Add / Edit / View<br>Sear<br>Birth Date \$ SIIS Patient ID \$ Grd Firs<br>lata available in table                                               | acters and _ to replace a single character.<br>(Required fields are highlight<br>Clear Search<br>rch:<br>at Name\$ Grd Last Name\$             |
| Check here if adding a new<br>Check here if adding a new<br>C | And Last Name, you may use to patient.<br>Search Criteria:<br>Name 🗢 Last Name 🔺<br>No da       | the wildcard character % to replace multiple chara<br>Advanced Search - Add / Edit / View<br>Sear<br>Birth Date \$ SIIS Patient ID \$ Grd Firs<br>lata available in table<br>e the patient you want to add is not liste | acters and _ to replace a single character.<br>(Required fields are highlight<br>Clear Search<br>Tch:<br>at Name\$ Grd Last Name\$<br>ed above |

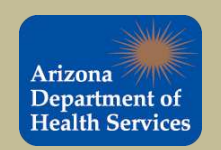

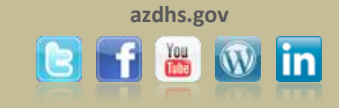

Enter patient information into the appropriate fields, required fields are in **red**. The greyed out fields can only be changed in Edit mode. When completed, click **Save** at the bottom of the page.

Use the **birth name** of the patients instead of "Baby Boy", "Baby Girl" or Twin as the first name. Baby and Twin names are difficult to match with actual records if the last names are common.

| Patient Demographics                                                                                                    | Edit                                           |      |                                                                                                |                                       |       |
|----------------------------------------------------------------------------------------------------|------------------------------------------------|------|------------------------------------------------------------------------------------------------|---------------------------------------|-------|
| atient                                                                                                    | 1                                              |      |                                                                                                | Minito                                | 1     |
| First Name:                                                                                                    | minnie                                         |      | Race:                                                                                          | Black or African American<br>Hispanic | -     |
| Middle Name:                                                                                                    |                                                |      | Ethnicity:                                                                                     | select                                |       |
| Last Name:                                                                                                    | mouse                                          |      | Language:                                                                                      | select                                | •     |
| Suffix:                                                                                                    | none                                           |      | SSN:                                                                                           |                                       | 01    |
| Birth Date:                                                                                                    | 02/03/2004                                     |      | Medicaid #:                                                                                    |                                       |       |
| Birth File #:                                                                                                    |                                                |      | Multiple Birth:                                                                                | selectselect                          |       |
| Sex:                                                                                                    | select                                         | 3.00 | Inactive                                                                                       | select                                |       |
| Mother Maiden Name:                                                                                                    | Mouse                                          |      | VFC Status:                                                                                    | AHCCCS                                |       |
| Military:                                                                                                    |                                                |      | Block Recall:                                                                                  |                                       |       |
| Cell Phone:                                                                                                    |                                                |      |                                                                                                |                                       |       |
|                                                                                                    |                                                |      |                                                                                                | *                                     |       |
| Comments:                                                                                                    |                                                |      |                                                                                                | -                                     |       |
| - Address                                                                                                    |                                                |      |                                                                                                |                                       |       |
| Address 1:                                                                                                    | 1234 West Disney Lane                          | £    |                                                                                                |                                       |       |
| Address 2:                                                                                                    |                                                |      | City:                                                                                          | PHOENIX                               |       |
| Country:                                                                                                    | United States                                  |      | State: AZ 💌                                                                                    | Zip Code:                             | 85007 |
| County/Parish:                                                                                                    | MARICOPA 💌                                     |      | Phone:                                                                                         | Market Provide States                 | Ĩ.    |
| Email:                                                                                                    |                                                |      |                                                                                                |                                       |       |
| - Family & Contact                                                                                                    |                                                |      |                                                                                                |                                       |       |
|                                                                                                    |                                                |      |                                                                                                |                                       |       |
| Guardian 1 First:                                                                                                    | Margie                                         |      | Guardian 1 SSN:                                                                                |                                       |       |
| Guardian 1 First:<br>Guardian 1 Middle:                                                                                                    | Margie<br>May                                  |      | Guardian 1 SSN:<br>Guardian 2 First:                                                           |                                       |       |
| Guardian 1 First:<br>Guardian 1 Middle:<br>Guardian 1 Last:                                                                                                    | Margie<br>May<br>Mouse                         |      | Guardian 1 SSN:<br>Guardian 2 First:<br>Guardian 2 Last:                                       |                                       |       |
| Guardian 1 First:<br>Guardian 1 Middle:<br>Guardian 1 Last:<br>Guardian Work Phone:                                                                                                    | Margie<br>May<br>Mouse                         |      | Guardian 1 SSN:<br>Guardian 2 First:<br>Guardian 2 Last:                                       |                                       |       |
| Guardian 1 First:<br>Guardian 1 Middle:<br>Guardian 1 Last:<br>Guardian Work Phone:<br>+ Alias                                                                                                    | Margie<br>May<br>Mouse                         |      | Guardian 1 SSN:<br>Guardian 2 First:<br>Guardian 2 Last:                                       |                                       |       |
| Guardian 1 First:<br>Guardian 1 Middle:<br>Guardian 1 Last:<br>Guardian Work Phone:<br>+ Alias<br>+ Secondary Patient De                                                                                            | Margie<br>May<br>Mouse<br>mographics           |      | Guardian 1 SSN:<br>Guardian 2 First:<br>Guardian 2 Last:                                       |                                       |       |
| Guardian 1 First:<br>Guardian 1 Middle:<br>Guardian 1 Last:<br>Guardian Work Phone:<br>+ Alias<br>+ Secondary Patient Det<br>+ School                                                                               | Margie<br>May<br>Mouse<br>mographics           |      | Guardian 1 SSN:<br>Guardian 2 First:<br>Guardian 2 Last:                                       |                                       |       |
| Guardian 1 First:<br>Guardian 1 Middle:<br>Guardian 1 Last:<br>Guardian Work Phone:<br>+ Alias<br>+ Secondary Patient Der<br>+ School<br>- Insurance                                                                | Margie<br>May<br>Mouse<br>mographics           |      | Guardian 1 SSN:<br>Guardian 2 First:<br>Guardian 2 Last:                                       |                                       |       |
| Guardian 1 First:<br>Guardian 1 Middle:<br>Guardian 1 Last:<br>Guardian Work Phone:<br>+ Alias<br>+ Secondary Patient Der<br>+ School<br>- Insurance<br>Health Plan:<br>Differe ID                                  | Margie<br>May<br>Mouse<br>mographics<br>UNITED |      | Guardian 1 SSN:<br>Guardian 2 First:<br>Guardian 2 Last:<br>Other Health Plan:                 |                                       |       |
| Guardian 1 First:<br>Guardian 1 Middle:<br>Guardian 1 Last:<br>Guardian Work Phone:<br>+ Alias<br>+ Secondary Patient Der<br>+ School<br>- Insurance<br>Health Plan:<br>Billing ID:                                 | Margie<br>May<br>Mouse<br>mographics           |      | Guardian 1 SSN:<br>Guardian 2 First:<br>Guardian 2 Last:<br>Other Health Plan:<br>Enroll Date: |                                       |       |
| Guardian 1 First:<br>Guardian 1 Middle:<br>Guardian 1 Last:<br>Guardian Work Phone:<br>+ Alias<br>+ Secondary Patient Der<br>+ School<br>- Insurance<br>Health Plan:<br>Billing ID:<br>Medicare Id:<br>Medicare Id: | Margie<br>May<br>Mouse<br>mographics           |      | Guardian 1 SSN:<br>Guardian 2 First:<br>Guardian 2 Last:<br>Other Health Plan:<br>Enroll Date: |                                       |       |

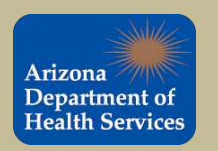

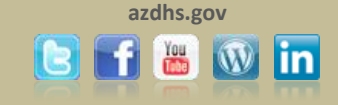

If the patient is part of a multiple birth (twins or triplets or more), add the birth order and the birth count. For example, for triplets the first child born would be 1 (birth order) of 3 (birth count) and the second would be 2 (birth order) of 3 (birth count), etc. This will prevent merging of twin and triplet records.

| Ethnicity:      | select       |
|-----------------|--------------|
| Language:       | select       |
| SSN:            |              |
| Medicaid #:     |              |
| Multiple Birth: | 1 • of 3 •   |
| Inactive        | select       |
| VFC Status:     | Ineligible 🔹 |
| Block Recall:   |              |
|                 |              |

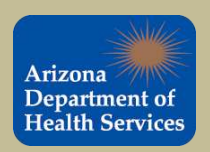

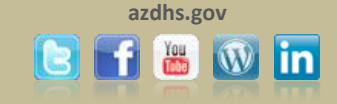

## Vaccination Forecasts and Summary

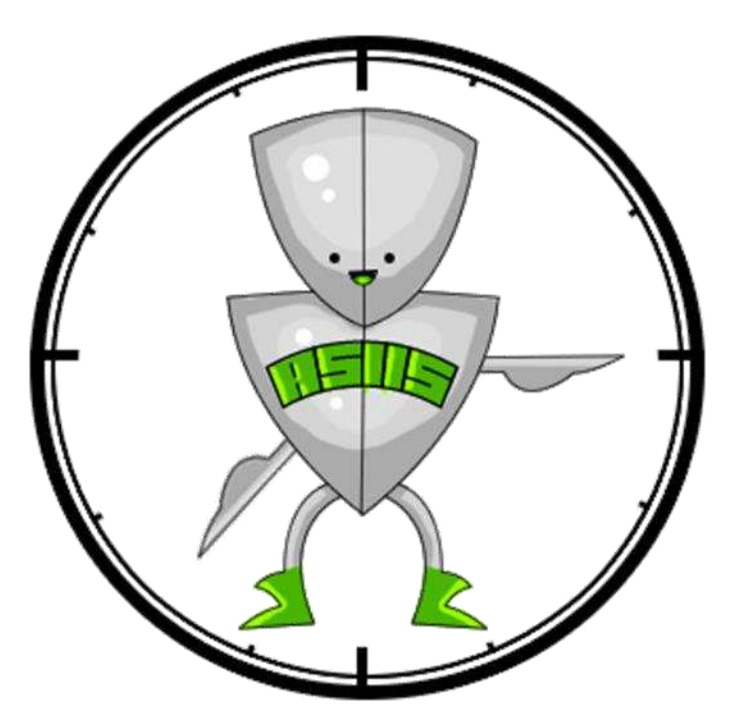

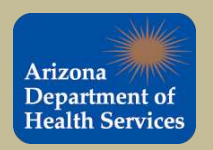

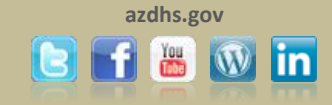

To view the Vaccine Forecast and Summary for a patient, you must search and select that patient. Once you are on the Patient Demographic page, click on **Forecast** from the **Vaccinations** tab in the navigation pane.

Tip: Each time you search for a patient, use that as an opportunity to update the patient's demographic information.

| Shine               | Logged In: DESIREE LONG    |                                |                               | Date: June 3, 20                                |
|---------------------|----------------------------|--------------------------------|-------------------------------|-------------------------------------------------|
|                     | Organization (IRMS): 0000_ | ADHS INTERNAL BEDCS USE (1066) |                               |                                                 |
| Arizona             |                            |                                |                               |                                                 |
| Department of       |                            |                                |                               |                                                 |
| Health Services     | Patient Demographic        | Master View                    |                               |                                                 |
|                     | SIIS Patient ID:           | 6712824                        | Organization (IRMS) Owner     | 26 - ADELANTE HEALTHCARE -                      |
| Main                | one r dien ib.             | 57 12024                       | organization (in into) ormat. | SURPRISE                                        |
| Favorites           | Entry Date:                | 04/03/2014 11:40:52 AM         | Last Update:                  | 04/10/2014 09:39:19 AM                          |
| Patient             | Patient                    |                                |                               |                                                 |
| Vaccinations        | First Name:                | MINNIE                         | Race:                         | Black or African American                       |
| View/Add            | Middle Name.               | MOURE                          | Ethnicity.                    |                                                 |
| View/Add            | Suffix:                    | MOUSE                          | SCN-                          |                                                 |
| Forecast            | Birth Date:                | 02/03/2004                     | Medicaid #                    |                                                 |
| Summary             | Birth File #:              |                                | Multiple Birth:               | 1 of 1                                          |
| Organization (IRMS) | Age:                       | 10                             | Military:                     |                                                 |
| Facilities          | Block Recall:              |                                | Recall Attempts:              | 0                                               |
| Physicians &        | Sex:                       | FEMALE                         | Inactive:                     |                                                 |
| Vessingtors         | Mother Maiden Nm:          | MOUSE                          | VFC status:                   | AHCCCS                                          |
| vaccillators        | Coll Phone:                |                                | vaccine Supply:               | PUBLIC                                          |
| Lot Numbers         | - Drimany Address          |                                |                               |                                                 |
| Orders/Transfers    | Address 1:                 | 1224 WEST DISNEY LANE          | Addrose 2-                    |                                                 |
| Reports             | City:                      | PHOENIX                        | State                         | AZ                                              |
| Settings            | Zip Code:                  | 85007                          | orato.                        |                                                 |
| CASA Export         | Phone Number:              |                                |                               |                                                 |
|                     | Email                      |                                |                               |                                                 |
| Keminder/Recall     | Country:                   | United States                  | County/Parish:                | MARICOPA                                        |
| Imports             | - Family & Contact         |                                |                               |                                                 |
| Exports             | Contact 1 First:           | MARGIE                         | SSN 1:                        |                                                 |
| Scheduled Reports   | Contact 1 Last             | MOUSE                          | Contact 2 Last                |                                                 |
| Job Queue           | Work Phone                 | MOUGE                          | Condict 2 Edot.               |                                                 |
| Change Password     | + Alias                    |                                |                               |                                                 |
| Administration      | + Secondary Patient D      | emographics                    |                               |                                                 |
| Administration      | + School                   |                                |                               |                                                 |
| Answers             | + Primary Insurance        |                                |                               |                                                 |
| Version: 5.14.2.0   | + Medical Home Facili      | ty                             |                               |                                                 |
| 6ACaudo"            | + Birth & Death            |                                |                               |                                                 |
|                     |                            |                                | [P**]                         | Include in CASA ( currently () patients flagger |
| STC                 |                            |                                |                               | include in onon ( currently o patients hagget   |
|                     |                            | Crasse                         | ah Biok Catagoriag            | Lindate Drassa                                  |

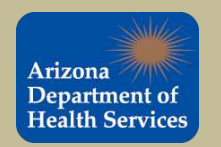

Health and Wellness for all Arizonans

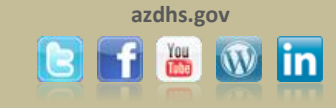

Back Edit

#### The Vaccination Forecast identifies the recommended vaccines for the selected patient.

|                                                                                                    | Logged in: DESIREE LONG                                                                                                    |                                                                                                    |                                                                                                    |                                                                                                    |                                                                                  | Date: April 3, 20                              |
|----------------------------------------------------------------------------------------------------|----------------------------------------------------------------------------------------------------|----------------------------------------------------------------------------------------------------|----------------------------------------------------------------------------------------------------|----------------------------------------------------------------------------------------------------|----------------------------------------------------------------------------------|------------------------------------------------|
| Arizona                                                                                                    |                                                                                                    |                                                                                                    |                                                                                                    |                                                                                                    |                                                                                  |                                                |
| Department of                                                                                                    | Organization (IRMS): 0000_AD                                                                                                    | HS INTERNAL BEDCS USE                                                                                                    | (1066)                                                                                                    |                                                                                                    |                                                                                  |                                                |
| Health Services                                                                                                    | D-4'4                                                                                                    |                                                                                                    |                                                                                                    |                                                                                                    |                                                                                  |                                                |
| Commence                                                                                                    | Patient                                                                                                    |                                                                                                    |                                                                                                    | Olio Deficet ID:                                                                                                   |                                                                                  | 6740004                                        |
| ⊾ Main                                                                                                    | Name.                                                                                                    | MINNE MOUSE                                                                                                    |                                                                                                    | Sils Patient ID.                                                                                                   |                                                                                  | 0/12824<br>10 yrs                              |
|                                                                                                    | Date of birth.                                                                                                    | MARGIE MAX MOI                                                                                                    | ISE                                                                                                    | Aye.                                                                                                    |                                                                                  | Activo                                         |
| Favorites                                                                                                    | Guardian.                                                                                                    |                                                                                                    | USE                                                                                                    | oldius.                                                                                                    |                                                                                  | Active                                         |
| Patient                                                                                                    | Vaccination Forecast                                                                                                    |                                                                                                    |                                                                                                    |                                                                                                    |                                                                                  |                                                |
| ▲ Vaccinations                                                                                                    | The forecast automatically s                                                                                                    | witches to the accelerated                                                                                                    | schedule when a natient is bel                                                                                                    | hind schedule                                                                                                    |                                                                                  |                                                |
| View/Add<br>Forecast                                                                                                    | Vaccine Family                                                                                                    | Dose                                                                                                    | Recommended                                                                                                    | Minimum<br>Valid Date                                                                                              | Overdue                                                                          | Status                                         |
| Summary                                                                                                    | EUU                                                                                                    | 2                                                                                                    | 10/01/2005                                                                                                    | 08/01/2005                                                                                                    | 10/21/2005                                                                       | Pact Duo                                       |
| ► Organization (IRMS)                                                                                                    | DTaP/DT/Td                                                                                                    | 2                                                                                                    | 03/03/2011                                                                                                    | 03/03/2011                                                                                                    | 04/02/2011                                                                       | Past Due                                       |
| > Facilities                                                                                                    | HPV                                                                                                    | 1                                                                                                    | 02/03/2015                                                                                                    | 02/03/2013                                                                                                    | 02/03/2017                                                                       | Un to Date                                     |
| Dhysicians &                                                                                                    | MENINGOCOCC                                                                                                    | AI 1                                                                                                    | 02/03/2015                                                                                                    | 02/03/2015                                                                                                    | 02/03/2017                                                                       | Up to Date                                     |
|                                                                                                    |                                                                                                    |                                                                                                    | 02/00/2010                                                                                                    | 02/00/2010                                                                                                    | 02/00/2011                                                                       | op to bato                                     |
| <ul> <li>) Orders/Transfers</li> <li>&gt; Reports</li> <li>&gt; Settings</li> <li>= CASA Export</li> <li>&gt; Reminder/Recall</li> <li>&gt; Imports</li> <li>&gt; Exports</li> <li>= Scheduled Reports</li> <li>= Job Queue</li> <li>= Change Password</li> <li>= Administration</li> <li>= Answers</li> <li>Version: 5.14.2.0</li> </ul> | ** If an adolescent has alread<br>Due Now As of today's dat<br>absolute minimum interval ha<br>Past Due As of today's dat<br>Up to Date As of today's d<br>Optional This vaccine may<br>been met. | dy begun the routine 3 dos<br>te, the patient's age falls b<br>as been met since the last<br>ie, the recommended maxi<br>ate, the patient is not due<br>be administered today. A | e Hep-B schedule, they should<br>etween the recommended mini<br>dose.<br>mum age or the recommended<br>or past due.<br>Ithough the usual "recommend | d not be changed to the 2 d<br>imum age and the recomm<br>d maximum date for this do<br>led" date has not been met | ose schedule.<br>ended maximum age f<br>se has passed.<br>, the minimum valid da | for this dose and the<br>ate for this dose has |
| STC                                                                                                    |                                                                                                    |                                                                                                    |                                                                                                    |                                                                                                    |                                                                                  |                                                |

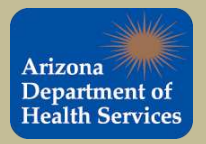

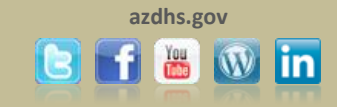

To view the vaccination summary for the selected patient select **Summary** from the **Vaccinations** tab in the navigation bar.

The Vaccination Summary report provides an overview of the selected patient's immunization record.

| Department of                                                                                                    | Organization (IRMS): 0000_ADH | S INTERNAL BEDCS USE (1066)      |            |                  |             |      |
|----------------------------------------------------------------------------------------------------|-------------------------------|----------------------------------|------------|------------------|-------------|------|
| Health Services                                                                                                    | Patient                       |                                  |            |                  |             |      |
| on and a second second s | Name:                         | MINNIE MOUSE                     |            | SIIS Patient ID: | 6712        | 2824 |
| lain                                                                                                    | Date of Birth:                | 02/03/2004                       |            | Age:             | 10 y        | rs   |
| avorites                                                                                                    | Guardian:                     | MARGIE MAY MOUSE                 |            | Status:          | Activ       | ve   |
| atient                                                                                                    |                               |                                  |            |                  |             |      |
| accinations                                                                                                    | Vaccination Summary           |                                  |            |                  |             |      |
| /iew/Add                                                                                                    | Vaccinations outside the ACI  | P schedule are marked with an X. |            |                  |             |      |
| orecast                                                                                                    | Vaccine                       | 1                                | 2          | 3                | 4           | 56/8 |
| Summary                                                                                                    | Tdap                          | 02/03/2011                       |            |                  |             |      |
| rganization (IRMS)                                                                                                    | OPV/IPV                       | / years                          | 07/02/2004 | 01/02/2005       | 00/02/0009  |      |
| acilities                                                                                                    |                               | 4 months                         | 5 months   | 11 months        | 4 vears     |      |
| hueiciane 2                                                                                                    | MMR                           | 03/31/2005                       | 05/07/2008 | TT Homes         | 4 yours     |      |
| Involutiona a                                                                                                    |                               | 13 months                        | 4 years    |                  |             |      |
| at Numbere                                                                                                    | Hep A                         | 02/03/2005                       | 08/03/2005 |                  |             |      |
|                                                                                                    |                               | 12 months                        | 18 months  |                  |             |      |
| Drders/Transfers                                                                                                    | Hep B - 3 Dose                | 02/03/2004                       | 03/03/2004 | 09/05/2004       |             |      |
| Reports                                                                                                    |                               | 0 days                           | 4 weeks    | 7 months         |             |      |
| Settings                                                                                                    | Varicella                     | 03/03/2005                       | 04/09/2008 |                  |             |      |
| CASA Export                                                                                                    | Influenza                     | 13 months                        | 4 years    |                  |             |      |
| Reminder/Recall                                                                                                    | mildenza                      | 7 months                         | 8 months   |                  |             |      |
| mports                                                                                                    | Pneumo (PCV)                  | 06/03/2004                       | 0 monuto   |                  |             |      |
| xports                                                                                                    | 1.000.00 (1.017)              | 4 months                         |            |                  |             |      |
| Scheduled Reports                                                                                                    |                               |                                  |            |                  |             |      |
| oh Queue                                                                                                    | Invalid Vaccinations          |                                  |            |                  |             |      |
| hange Password                                                                                                    |                               | Invalid Vaccinations             |            | Date             | Reas        | son  |
| Idministration                                                                                                    |                               |                                  |            |                  | 10. 5/67/30 |      |
| naministration                                                                                                    | Vaccine Deferrals             |                                  |            |                  |             |      |
| Answers                                                                                                    | Vaccine                       |                                  | Dose       | D                | ate         |      |
| version: 5.14.2.0                                                                                                    |                               |                                  |            |                  |             |      |
|                                                                                                    | Vaccine Contraindication      | 15                               |            |                  |             |      |
| CTC                                                                                                    |                               |                                  |            |                  |             |      |
|                                                                                                    | contraindications             |                                  |            |                  |             |      |

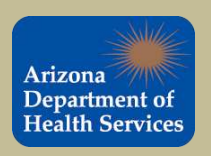

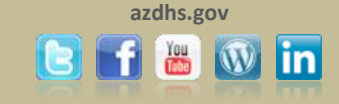

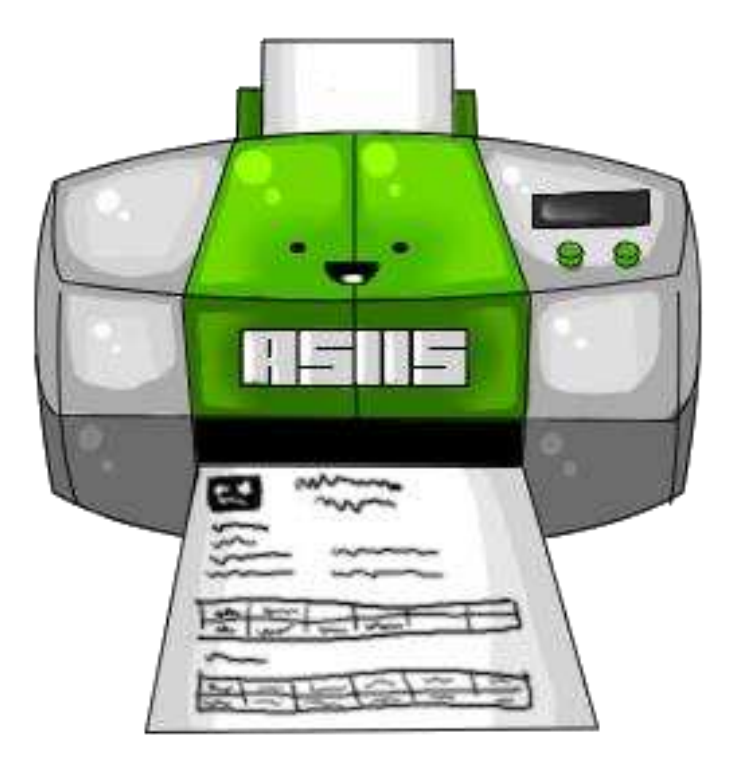

## **Printing Patient Records**

Patient immunizations can be printed out as requested by the patient or other medical personnel. Be sure to follow confidential document policies for your facility when giving records to patients.

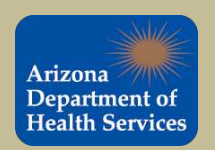

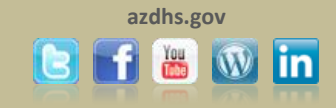

To access am Immunization Record for a patient, you must search and select that patient.

**1.** Once you are on the Patient Demographic page, click on the **State Reports** link below the **Reports** heading.

2. Click on the Patient Record link.

|                          | Logged in: DESIREE LONG                   | Date: January 17, 2014 |
|--------------------------|-------------------------------------------|------------------------|
|                          | IRMS: 0000_ADHS INTERNAL BEDCS USE (1066) |                        |
| Arizona<br>Deportment of | State Reports                             |                        |
| Health Services          | Dation opecific                           |                        |
| incantin Bertinets       | Patient Record 2                          |                        |
| ▶ Main                   | Other                                     |                        |
| ▶ Favorites              | VEC Provider Profile Report               |                        |
| ▶ Patient                | Vi o riovidei riolite Report              |                        |
| Vaccinations             |                                           |                        |
| ▶ IRMS                   |                                           |                        |
| ▶ Facilities             |                                           |                        |
| Physicians &             |                                           |                        |
| Vaccinators              |                                           |                        |
| Lot Numbers              |                                           |                        |
| Orders/Transfers         |                                           |                        |
| ▲ Reports                |                                           |                        |
| Patient Record           |                                           |                        |
| State Reports            |                                           |                        |
| Mamt Reports             |                                           |                        |
| School Reports           |                                           |                        |
| Settings                 |                                           |                        |
| CASA Export              |                                           |                        |
| Reminder Recall          |                                           |                        |
| Imports                  |                                           |                        |
| ▶ Exports                |                                           |                        |
| Scheduled Reports        |                                           |                        |
| Job Queue                |                                           |                        |
| Change Password          |                                           |                        |
| Administration           |                                           |                        |
| ■ Help                   |                                           |                        |
| Version: 5.12.11.4       |                                           |                        |
|                          |                                           |                        |
| CTC                      |                                           |                        |
|                          |                                           |                        |

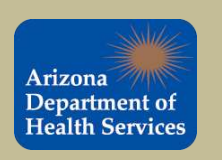

<u>1</u>

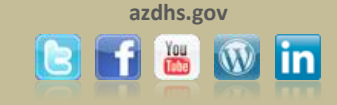

1. If you want to include confidential information on the record, click on the bubble next to **Include Confidential Information**, otherwise the report will default to **Do Not Include Confidential Information**.

**2.** To make the report printable, check the box next to Printable Version (enables table borders).

3. Click Create Report when completed.

| Print Patient Record                                                                                  |                    |
|----------------------------------------------------------------------------------------------------|--------------------|
| Patient Information To Include                                                                        |                    |
| <ul> <li>Do Not Include Confidential Information</li> <li>Include Confidential Information</li> </ul> |                    |
| 2 Printable Version (enable table borders)                                                            | 3                  |
|                                                                                                    | Back Create Report |

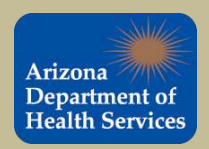

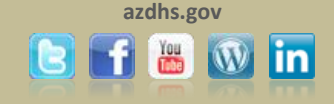

The Patient Vaccination Record will open in another window. To print the State of Arizona Seal background image, right click on the patient vaccination record and click print preview. Select the page setup up button ( ), then check the box next to Print Background Colors and Images. Click ok and print the record.

| rizona /////<br>epartment of<br>ealth Services                                                                             | P                                                                                                    | atient Vaccination Record                                                                                      |                                                                 |                                                                                |
|----------------------------------------------------------------------------------------------------|----------------------------------------------------------------------------------------------------|----------------------------------------------------------------------------------------------------|-----------------------------------------------------------------|--------------------------------------------------------------------------------|
| nization (IRMS): 1234567 - THE<br>Facility:<br>Date: April 30, 2015                                                        | BEST TEST                                                                                            |                                                                                                    |                                                                 |                                                                                |
| Patient ID: 7103864<br>Name: MINNIE MOUSE<br>Birth Date: 02/03/2004<br>Sex: FEMALE<br>Guardian: MARGIE MOUSE<br>Physician: |                                                                                                    | Phone:<br>Street:<br>City:<br>State:<br>ZIP:                                                                   |                                                                 |                                                                                |
| Medicaid No:<br>Vaccine Family                                                                                             | Date 1                                                                                               | WICID:                                                                                                    | Doce 3                                                          | Dose 4                                                                         |
| vacche Failiny                                                                                                    | Dose 1                                                                                               | Dose 2                                                                                                    | Dose 3                                                          | D056 4                                                                         |
| DiaP/DIP/Id                                                                                                    | 03/04/2005                                                                                           |                                                                                                    |                                                                 |                                                                                |
| OPVIPV                                                                                                    | 02/03/2011                                                                                           | 07/06/2004                                                                                                    | 01/02/2005                                                      | 02/02/2008                                                                     |
| MMR                                                                                                    | 04/03/2004                                                                                           | 05/07/2008                                                                                                    | 01/03/2005                                                      | 02/03/2008                                                                     |
| Hep A                                                                                                    | 02/03/2005                                                                                           | 08/03/2005                                                                                                    |                                                                 |                                                                                |
| Hen B - 3 Dose                                                                                                    | 03/03/2004                                                                                           | 09/05/2004                                                                                                    |                                                                 | -                                                                              |
|                                                                                                    | 03/03/2005                                                                                           | 04/09/2008                                                                                                    | 11011                                                           |                                                                                |
| Varicella                                                                                                    | 0.002/20130                                                                                          |                                                                                                    | 18/1                                                            |                                                                                |
| Varicella<br>Pneumo (PCV)                                                                                                  | 0003204                                                                                              |                                                                                                    |                                                                 |                                                                                |
| Varicella<br>Pneumo (PCV)                                                                                                  | 0003204                                                                                              | Forecast                                                                                                    | ~//                                                             |                                                                                |
| Varicella<br>Pneumo (PCV)<br>Vaccine Family                                                                                | Dose                                                                                                 | Forecast<br>Scheduled Date                                                                                     | Minimur                                                         | n Valid Date                                                                   |
| Varicella<br>Pneumo (PCV)<br>Vaccine Family<br>FLU                                                                         | Dose 1                                                                                               | Forecast<br>Scheduled Date<br>08/03/2004                                                                       | Minimum                                                         | n Valid Date<br>03/2004                                                        |
| Varicella<br>Pneumo (PCV)<br>Vaccine Family<br>FLU<br>HEP-8 3 DOSE                                                         | Dose 1<br>3                                                                                          | Forecast<br>Scheduled Date<br>08/03/2004<br>10/31/2004                                                         | Minimum<br>08/<br>10/                                           | n Valid Date<br>03/2004<br>31/2004                                             |
| Varicella<br>Pneumo (PCV)<br>Vaccine Family<br>FLU<br>HEP-B 3 DOSE<br>DTaP/DT/Td                                           | Dose 1<br>3<br>3                                                                                     | Forecast<br>Scheduled Date<br>08/03/2004<br>10/31/2004<br>08/03/2011                                           | Minimun<br>08/<br>10/<br>08/                                    | n Valid Date<br>03/2004<br>31/2004<br>03/2011                                  |
| Varicella<br>Pneumo (PCV)<br>Vaccine Family<br>FLU<br>HEP-B 3 DOSE<br>DTaP/DT/Td<br>HEP-B 2 DOSE                           | Dose 1<br>1<br>3<br>1                                                                                | Forecast<br>Scheduled Date<br>08/03/2004<br>10/31/2004<br>08/03/2011<br>02/03/2015                             | Minimur<br>08/<br>10/<br>08/<br>02/<br>02/                      | n Valid Date<br>03/2004<br>31/2004<br>03/2011<br>03/2015                       |
| Varcella<br>Pneumo (PCV)<br>Vaccine Family<br>FLU<br>HEP-8 3 DOSE<br>DTaP/DT/Td<br>HEP-8 2 DOSE<br>HPV                     | Dose         1           1         3           1         1           1         1                     | Forecast<br>Scheduled Date<br>08/03/2004<br>10/31/2004<br>08/03/2011<br>02/03/2015<br>02/03/2015               | Minimur<br>08/<br>08/<br>08/<br>08/<br>02/<br>02/               | n Valid Date<br>03/2004<br>31/2004<br>03/2011<br>03/2011<br>03/2015<br>03/2013 |
| Varicella<br>Pneumo (PCV)<br>Vaccine Family<br>FLU<br>HEP-8 3 DOSE<br>DTaP/DT/Td<br>HEP-8 2 DOSE<br>HPV<br>MENIRGOCOCCAL   | Dose           1           3           1           1           1           1           1           1 | Forecast<br>Scheduled Date<br>08/03/2004<br>10/31/2004<br>08/03/2011<br>02/03/2015<br>02/03/2015<br>02/03/2015 | Minimun<br>08/<br>10/<br>02/<br>02/<br>02/<br>02/<br>02/<br>02/ | n Valid Date<br>03/2004<br>31/2004<br>03/2011<br>03/2015<br>03/2013<br>03/2015 |

Signature of physician or authorized representative of health agency

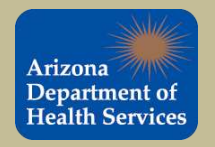

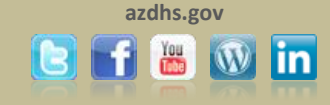